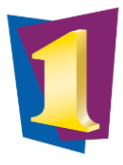

## Contents

| About this guide                                               | 1 |
|----------------------------------------------------------------|---|
| Business Process                                               | 1 |
| Key information before you start                               | 2 |
| Access Technology One                                          | 2 |
| Navigating the Purchasing Task Screens                         | 3 |
| View & Navigate Purchase Requisition Screen                    | 4 |
| View & Navigate Amend, Cancel or Receive Purchase Order Screen | 6 |
| View & Navigate Maintain Purchase Requisitions                 | 7 |
| Further Support                                                | 7 |
|                                                                |   |

## About this guide

| Target<br>Audience | Purchase Req<br>Assigned by the<br>raise purchase<br>the purchasin | uestor<br>he Depari<br>e request<br>g policy a | tment manager<br>s according to<br>and guidelines. | How to<br>use the<br>guide | )          | <ul> <li>This guide providused as a job aid to:</li> <li>Log in to Tech</li> <li>Navigate the screens/task</li> <li>Follow the Raise Receipt a deliver detailed steps to requestor role</li> </ul> | des a ge<br>to perf<br>hOne<br>Purcha<br>s<br>a Purch<br>y refere<br>perforr | neral overview, to be<br>orm tasks required<br>se Requestor main<br>ase Request and<br>ence guides for<br>n key purchase |
|--------------------|--------------------------------------------------------------------|------------------------------------------------|----------------------------------------------------|----------------------------|------------|----------------------------------------------------------------------------------------------------|------------------------------------------------------------------------------|----------------------------------------------------------------------------------------------------|
| Busin              | ess Rule                                                           | ·̈̈́Ų- <sup>Τi</sup><br>in                     | p - More key<br>formation                          | $\oslash$                  | Sto<br>reo | op – Complete<br>quired steps                                                                                                    | 目                                                                            | Step ahead to another section                                                                                            |

#### **Business Process**

The standard purchasing process flows through a series of steps as summarised below.

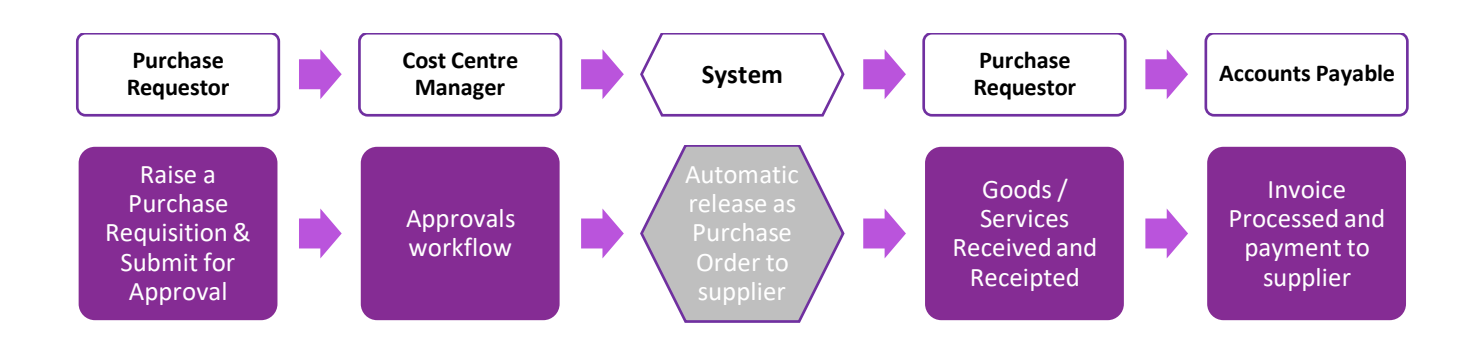

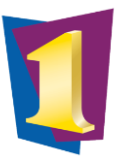

## Key information before you start

| TechOne | Access TechOne via the                                     |          | Purchase          | Responsible for:                                                                                                    |
|---------|------------------------------------------------------------|----------|-------------------|----------------------------------------------------------------------------------------------------|
|         | desktop icon or using<br>web location<br>racgp.t1cloud.com | T1_Cloud | Requestor<br>Role | <ul> <li>Raising a purchase request</li> <li>Receipting goods and services</li> <li>Amendments or cancellations to orders</li> </ul> |

# Access Technology One

| Log in to<br>TechOne                    | 1. Click on the TechOne icon<br>- ݣِ- Single sign on will automatically recognise log in details                                                                                                    |
|-----------------------------------------|----------------------------------------------------------------------------------------------------|
| Log into<br>Core<br>Enterprise<br>Suite | 2. From the Dashboard, select Core Enterprise Suite          Image: Construction of the Could       Image: Construction of the Could       Image: Construction of the Could         Image: Construction of the Could       Image: Construction of the Could       Image: Construction of the Could         Image: Construction of the Could       Image: Construction of the Could of the Could o                     |
| View<br>Purchasing<br>Officer<br>Tasks  | File Edit View My Requisitions Enquire Reminders Preferences   Tasks I Perform My Requisitions Enquire on Purchase Fround of the purchase of the purchase of the pu |

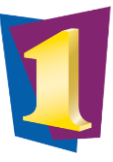

## Navigating the Purchasing Task Screens

The Common Tasks dashboard displays a number of icons (numbered in the image below), performed regularly. The key icons are:

- 1. Create a Purchase Requisition
- 2. Amend, Receive or Cancel Purchase Orders
  - a. Amend the order to add or remove goods and services, adjust costs or quantities
  - b. Receive and record the goods and services received matched to the order
  - c. Cancel the purchase order
- 3. Maintain Purchase Requisitions
  - a. Retrieve an existing purchase requisition for edit prior to approval

| These are tasks a Purchasing Officer n           | nay be required to perform regularly. |                                     |                                      |
|--------------------------------------------------|---------------------------------------|-------------------------------------|--------------------------------------|
| Create a Purchase<br>Requisition                 | Maintain<br>Purchase Requisitions     | Enquire on Purchase<br>Requisitions | Release and Print<br>Purchase Orders |
| 2<br>Amend, Receive or<br>Cancel Purchase Orders | Enquire on Orders                     | Re-Print Purchase Orders            | Re-Print Requisitions                |
| Review and Process                               | Purchasing Status Report              | Run Reports                         | XLOne Reporting                      |

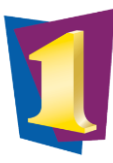

#### View & Navigate Purchase Requisition Screen

| Select Task |                                                                                                    |                                                                                                    |  |
|-------------|----------------------------------------------------------------------------------------------------|----------------------------------------------------------------------------------------------------|--|
|             | 1. Click icon <b>Create a Purchase F</b>                                                                                                    | Requisition                                                                                                    |  |
|             | Create a Purchase                                                                                                    |                                                                                                    |  |
|             | Requisition                                                                                                    |                                                                                                    |  |
|             |                                                                                                    |                                                                                                    |  |
|             |                                                                                                    |                                                                                                    |  |
|             |                                                                                                    |                                                                                                    |  |
| View Side   | Actions available display on the si                                                                                                    | ide bar. By making a selection, further actions will display                                                                                                    |  |
| Bar         | Tasks   Perform My Requisitions Enquire                                                                                                    | Reports My Workflow                                                                                                    |  |
|             | Entry (?) help 🗲 back 🗸 🏠                                                                                                    | home close c                                                                                                    |  |
|             |                                                                                                    |                                                                                                    |  |
|             | New Requisition A PU                                                                                                    |                                                                                                    |  |
|             | Select from the following templates to create a new requisition:                                                                                                    | quisition Header                                                                                                    |  |
|             | III Blank AP Supplier Req Sup                                                                                                    | pplier Code:                                                                                                    |  |
|             | Sup                                                                                                    | pplier Account:                                                                                                    |  |
|             | Sup                                                                                                    | pplier Name:                                                                                                    |  |
|             | Con                                                                                                    | mments:                                                                                                    |  |
|             | 1 Select Blank AP Sunnlier Reg                                                                                                    | or Main/Blanket Order template depending the type of                                                                                                    |  |
|             | purchase requisition you are o                                                                                                    | creating.                                                                                                    |  |
|             | A black purchase requisition serve                                                                                                    | on will display for ontry                                                                                                    |  |
|             | A blank purchase requisition scree                                                                                                    | en will display for entry.                                                                                                    |  |
|             |                                                                                                    |                                                                                                    |  |
| Use Side    | A new set of side bar actions will of                                                                                                    | display for selection, explained as follows:                                                                                                    |  |
| Bar         |                                                                                                    |                                                                                                    |  |
|             | Tasks I Perform My Requisitions Enquire Re                                                                                                    | eports My Workflow 1. Select links for quick navigation to                                                                                                    |  |
|             | Tasks I Perform     My Requisitions     Enquire     Re       Entry     ? help     help     help                                                                                                    | eports       My Workflow       1. Select links for quick navigation to         iome       close       sections of the main screen                                                                                                    |  |
|             | Tasks I Perform     My Requisitions     Enquire     Re       Entry     ? help     help     back •     help       Dataila     Purce     Purce     Purce                                                                                                    | eports       My Workflow       1.       Select links for quick navigation to         nome       close       sections of the main screen         chase Requisition       2.       Key actions to Save or submit for                                                                                                    |  |
|             | Tasks I Perform     My Requisitions     Enquire     Re       Entry     ?     help     back < for for for for for for for for for for                                                                                                    | eports       My Workflow         tome       I.         Select links for quick navigation to         sections of the main screen         chase Requisition         approval as per the workflow                                                                                                    |  |
|             | Tasks I Perform     My Requisitions     Enquire     Re       Entry     ?     help     back     ?     he       Details     ^     Purc     Requisi       Status:     Suspended     Colspan="2">Colspan="2">Colspan="2">Colspan="2"                                                                                                    | eports       My Workflow         tome       I.         Select links for quick navigation to sections of the main screen         chase Requisition         isition Header                                                                                                    |  |
|             | Tasks I Perform     My Requisitions     Enquire     Re       Entry     ?     help     back     ?     he       Details     ^     Purc     Requise       Status:     Suspended     Suppli       Still to Dissect:     0.00     Suppli                                                                                                    | eports       My Workflow         nome       Close         chase Requisition       Select links for quick navigation to sections of the main screen         chase Requisition       Select links for quick navigation to sections of the main screen         chase Requisition       Select links for quick navigation to sections of the main screen         isition Header       Select links for quick navigation to sections to Save or submit for approval as per the workflow         lier Account.*       AP                                                                                                    |  |
|             | Tasks I Perform       My Requisitions       Enquire       Re         Entry       ? help       back       for help         Details        Purce         Status:       Suspended       Supplie         Still to Dissect:       0.00       Supplie         Balance Dissections       Supplie       Comm                                                                                                    | eports       My Workflow         nome       I.         Select links for quick navigation to sections of the main screen         chase Requisition         isition Header         lier Account.*         Image: Name:         nents:                                                                                                    |  |
|             | Tasks I Perform       My Requisitions       Enquire       Re         Entry       Image: Constraint of the section of the section of the se                                                                                                    | eports My Workflow   nome close   Chase Requisition isition Header   lier Account.**   AP   lier Name:   Image: Image: |  |
|             | Tasks I Perform       My Requisitions       Enquire       Re         Entry       Image: Construction of the sector of the sector of t                                                                                                    | eports       My Workflow         nome       I.         Select links for quick navigation to sections of the main screen         chase Requisition         chase Requisition         isition Header         lier Account.*         hents:                                                                                                    |  |
|             | Tasks I Perform       My Requisitions       Enquire       Requisitions         Entry       Image: Constraint of the section of the section                                                                                                    | eports My Workflow   nome I.   close Select links for quick navigation to sections of the main screen   chase Requisition 2.   isition Header Select links to Save or submit for approval as per the workflow                                                                                                    |  |
|             | Tasks I Perform       My Requisitions       Enquire       Re         Entry       Image: Constraint of the provided status:       Suspended       Suspended       Suspended         Status:       Suspended       Suspended       Supplit       Suspended       Supplit         Medical Status:       Suspended       Supplit       Supplit       Supplit       Supplit         Medical Status:       Suspended       Supplit       Supplit       Supplit       Supplit         Medical Status:       Suspended       Supplit       Supplit       Supplit       Supplit         Medical Status:       Suspended       Supplit       Supplit       Supplit       Supplit         Medical Status:       Suspended       Supplit       Supplit       Supplit       Supplit         Medical Status:       Supplit       Supplit       Supplit       Supplit       Supplit         Medical Status:       Supplit       Supplit       Supplit       Supplit       Supplit         Medical Status:       Supplit       Supplit       Supplit       Supplit       Supplit         Medical Status:       Supplit       Supplit       Supplit       Supplit       Supplit         Status:       Supplit       Supprover Supplit                                                                                                    | eports My Workflow   nome close   close close   chase Requisition 2. Key actions to Save or submit for approval as per the workflow   isition Header   lier Account:*   AP   lier Name:   nents:   Contract Ref:    ign Terms (line1):                                                                                                    |  |
|             | Tasks I Perform       My Requisitions       Enquire       Re         Entry       Image: Constraint of the provided status:       Suspended       Supplie       Requisition         Status:       Suspended       Supplie       Supplie       Supplie         Image: Status:       Suspended       Supplie       Supplie         Image: Status:       Suspended       Supplie       Comm         Image: Status:       Suspended       Supplie       Comm         Image: Status:       Suspended       Supplie       Comm         Image: Status:       Supplie       Comm       Comm         Image: Status:       Supplie       Comm       Comm         Image: Status:       Supplie       Comm       Comm         Image: Status:       Supplie       Comm       Comm         Image: Status:       Supplie       Comm       Comm         Image: Status:       Supplie       Comm       Comm         Image: Status:       Supplie       Comm       Comm         Image: Status:       Supplie       Comm       Comm         Image: Status:       Supplie       Comm       Comm         Image: Status:       Supplie       Supplie       Comm                                                                                                    | eports My Workflow   nome Close   close close   chase Requisition 2. Key actions to Save or submit for approval as per the workflow                                                                                                    |  |
|             | Tasks I Perform       My Requisitions       Enquire       Re         Entry       Image: Constraint of the sector of the sector of the                                                                                                    | eports My Workflow   nome I.   chase Requisition   chase Requisition   isition Header   lier Account:*   AP   lier Name:   nents:   'Contract Ref:   ery Terms (line1):   ):   Value \$:                                                                                                    |  |
|             | Tasks I Perform       My Requisitions       Enquire       Requisitions         Entry       Image: Constraint of the provided status:       Suspended       Supplie         Status:       Suspended       Supplie       Requisition         Status:       Suspended       Supplie       Supplie         Image: Status:       Suspended       Supplie       Supplie         Image: Status:       Suspended       Supplie       Supplie         Image: Status:       Suspended       Supplie       Commit         Image: Status:       Suspended       Supplie       Commit         Image: Status:       Supplie       Commit       Commit         Image: Status:       Supplie       Commit       Commit         Image: Status:       Supplie       Commit       Commit         Image: Status:       Supplie       Supplie       Commit         Image: Status:       Supplie       Commit       Commit         Image: Status:       Supplie       Supplie       Supplie         Image: Status:       Supplie       Commit       Supplie         Image: Status:       Supplie       Supplie       Supplie         Image: Status:       Supplie       Supplie       Supplie <th>eports My Workflow   nome close   Chase Requisition Chase Requisition Sistion Header lier Account:*   Iier Account:*   Iier Account:*   Iier Name:   Iier Name:   Iier Name:   Iier Name:   Iier Name:   Iier Name:   Iier Name:   Iier Strippe*   Id Line Type* Identifie</th> <th></th>                                                                                                    | eports My Workflow   nome close   Chase Requisition Chase Requisition Sistion Header lier Account:*   Iier Account:*   Iier Account:*   Iier Name:   Iier Name:   Iier Name:   Iier Name:   Iier Name:   Iier Name:   Iier Name:   Iier Strippe*   Id Line Type* Identifie                                                                                                    |  |
|             | Tasks I Perform       My Requisitions       Enquire       Re         Entry       Image: The second second                                                                                                    | eports My Workflow   nome dose     chase Requisition   chase Requisition   isition Header     lier Account:*   AP   lier Name:   nents:     'Contract Ref:   ery Terms (line1):   ):   Value \$:   isition Lines   id   Inerty Identified                                                                                                    |  |
|             | Tasks I Perform       My Requisitions       Enquire       Re         Entry       ? help       back       Image: Comparison of the second second                                                                                                    | eports My Workflow   nome close   Chase Requisition Chase Requisition Sistion Header lier Account.* AP lier Name: nents: 'Contract Ref: ery Terms (line1): .: Value \$: isition Lines Id Line Type* Identified                                                                                                    |  |
|             | Tasks I Perform       My Requisitions       Enquire       Requisitions         Entry       Image: Constraint of the provided status:       Suspended       Supplied to provide status:       Suspended         Status:       Suspended       Supplied to provide status:       Suspended       Supplied to provide status:       Supplied to provide status: </th <th>eports My Workflow   nome dose   1. Select links for quick navigation to sections of the main screen 2. Key actions to Save or submit for approval as per the workflow 3. Key actions to Save or submit for approval as per the workflow 3. Contract Ref: 6. Contract Ref: 7. Yalue \$: 1. Select links for quick navigation to sections of the main screen 3. Key actions to Save or submit for approval as per the workflow 4. Select links for quick navigation to sections of the main screen 4. Key actions to Save or submit for approval as per the workflow 5. Yalue \$: 1. Select links for quick navigation to sections of the main screen 4. Key actions to Save or submit for approval as per the workflow 5. Yalue \$: 1. Select links for quick navigation to sections of the main screen 5. Yalue \$: 1. June Type* Identified</th> <th></th> | eports My Workflow   nome dose   1. Select links for quick navigation to sections of the main screen 2. Key actions to Save or submit for approval as per the workflow 3. Key actions to Save or submit for approval as per the workflow 3. Contract Ref: 6. Contract Ref: 7. Yalue \$: 1. Select links for quick navigation to sections of the main screen 3. Key actions to Save or submit for approval as per the workflow 4. Select links for quick navigation to sections of the main screen 4. Key actions to Save or submit for approval as per the workflow 5. Yalue \$: 1. Select links for quick navigation to sections of the main screen 4. Key actions to Save or submit for approval as per the workflow 5. Yalue \$: 1. Select links for quick navigation to sections of the main screen 5. Yalue \$: 1. June Type* Identified                                                                                                    |  |
|             | Tasks I Perform       My Requisitions       Enquire       Requisitions         Entry       Image: Applied and the provided and the provided and the pro                                                                                                    | <ul> <li>a Select links for quick navigation to sections of the main screen</li> <li>1. Select links for quick navigation to sections of the main screen</li> <li>2. Key actions to Save or submit for approval as per the workflow</li> </ul>                                                                                                    |  |
|             | Tasks I Perform       My Requisitions       Enquire       Re         Entry       Image: The provided status:       Suspended       Supplie to back        Image: The provided status:       Require         Status:       Suspended       Supplie       Supplie       Supplie         Status:       Suspended       Supplie       Supplie         Status:       Suspended       Supplie       Supplie         Status:       Suspended       Supplie       Supplie         Status:       Suspended       Supplie       Supplie         Status:       Suspended       Supplie       Supplie         Actions to Display        Comm       Comm         AP Chart Account Details       Requisition       Requisition       Requisition         Sections to Display             Requisition Lines       Line Detail       Additional Line Text and Comments       Settings         Supplier Addresss       Attachments       Settings       Supplier Address                                                                                                    | <ul> <li>a Select links for quick navigation to sections of the main screen</li> <li>a Select links for quick navigation to sections of the main screen</li> <li>a Select links for quick navigation to sections of the main screen</li> <li>a Select links for quick navigation to sections of the main screen</li> <li>a Select links for quick navigation to sections of the main screen</li> <li>b Select links for quick navigation to sections of the main screen</li> <li>a Select links for quick navigation to sections of the main screen</li> <li>b Select links for quick navigation to sections of the main screen</li> <li>b Select links for quick navigation to sections of the main screen</li> <li>c Nave at the workflow</li> </ul>                                                                                                    |  |
|             | Tasks I Perform       My Requisitions       Enquire       Re         Entry                                                                                                    | <ul> <li>eports My Workflow</li> <li>none close</li> <li>close</li> <li>chase Requisition</li> <li>isition Header</li> <li>lier Account" AP</li> <li>lier Account" AP</li> <li>inents:</li> <li>contract Ref:</li> <li>ery Terms (line1):</li> <li>y</li> <li>Value \$:</li> <li>isition Lines</li> <li>id Line Type* Identifie</li> </ul>                                                                                                    |  |

#### P2P LOG IN AND NAVIGATION FOR PURCHASE REQUESTORS

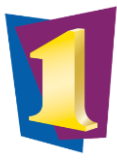

| View Main<br>Screen       | <ol> <li>The main screen for creating purchase requisition includes:</li> <li>Requisition Header; Supplier, your department/location code, any contract values</li> <li>Requisition Lines; Specific goods and services requested including quantity, cost, account number (cost centre, project and expense code)</li> </ol> |
|---------------------------|----------------------------------------------------------------------------------------------------|
|                           | 2 Additional entry details: Supplementary information                                                                                                    |
|                           |                                                                                                    |
|                           | Purchase Requisition Location: MAIN Q Requisition Nbr: NewReqn Q                                                                                                    |
|                           | Requisition Header                                                                                                    |
|                           | Supplier Account.*       AP       Image: Comments:       Sub Location:*       06       Image: Comments:       Default Due Date:*       Image: Comments:       Apply to Lines                                                                                                    |
|                           | Contract Reference:                                                                                                    |
|                           | Delivery Terms (line1):                                                                                                    |
|                           | (line2):                                                                                                    |
|                           | Contract Value \$: 0 \$                                                                                                    |
|                           | Requisition Lines                                                                                                    |
|                           | Line Id Line Type* Identifier Nbr Description Classificati Servic GST Order Unit Name Order Qty Order Unit Amt Ex Order Amt Ex Ant                                                                                                    |
|                           |                                                                                                    |
|                           |                                                                                                    |
|                           | 0.00 00.00                                                                                                    |
|                           | Default Accounts from previous line                                                                                                    |
|                           | Line Detail                                                                                                    |
|                           | Additional Line Text and Comments                                                                                                    |
|                           | Supplier Address                                                                                                    |
|                           | Attachments                                                                                                    |
|                           | $\dot{\dot{Q}}$ Some sections of the screen may display as collapsed. Use the expand icon $$ to view the sections in more detail.                                                                                                    |
| Use<br>Navigation<br>Pane | A set of quick actions are available at the top of the main screen to return to the Tasks screen, go back a step, close or clear details entered.           Tasks I Perform         My Requisitions         Enquire         Reports         My Workflow                                                                      |
|                           | Entry 🕜 help 🗲 back 🔹 🏠 home 📑 close 🧷 clear 🖆 retrieve                                                                                                    |

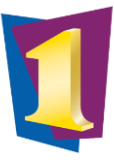

#### View & Navigate Amend, Cancel or Receive Purchase Order Screen

The main functions of this task allow purchase orders to be amended, receipted or cancelled. This applies to all purchase requisitions approved and sent to the supplier as a purchase order.

| Select Task         | 1. Click icon Amend, Receive or Cancel Purchase Orders                                                                                                    |
|---------------------|----------------------------------------------------------------------------------------------------|
|                     | Amend, Receive or<br>Cancel Purchase Orders                                                                                                    |
| View Key<br>Actions | Actions available display on the side bar to perform the main functions to either receive, amend<br>or cancel an order.          Tasks I Perform       My Requisitions       Enquire       Reports       My Workflow         List       ? help       back < ^ home       Close       Close       Fetrieve                                                                                                    |
|                     | Actions to Perform<br>Released Purchase Orders<br>Released Purchase Orders<br>Released Purchase Orders<br>Released Purchase Order Number<br>Location:<br>NANN Order Number:<br>Location:<br>Released Purchase Orders<br>Released Purchase Orders<br>Nane Order Number:<br>Location:<br>Released Purchase Orders<br>Released Order Number:<br>Location:<br>Released Order Number:<br>Location:<br>Released Order Number:<br>Location:<br>Released Order Number:<br>Location:<br>Released Order Number:<br>Location:<br>Released Order Number:<br>Location:<br>Released Order Number:<br>Location:<br>Release Order Number:<br>Release Order Number:<br>Release Order Number:<br>Release Order Number:<br>Release Order Number:<br>Release Order Number:<br>Location:<br>Release Order Number:<br>Release Order Number:<br>Release Order |

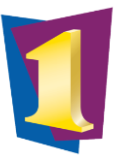

#### View & Navigate Maintain Purchase Requisitions

The main function of this task is to adjust saved purchase requests that are yet to be approved.

| Select Task         | 1. Click icon Maintain Purchase Requisitions           Maintain           Purchase Requisitions                                                                                                    |
|---------------------|----------------------------------------------------------------------------------------------------|
| View Key<br>Actions | Purchase Requisitions     Select a Purchase Requisition to work on                                                                                                    |
|                     | Requisition<br>Number       Requisition Date       Supplier Name       Reference<br>Number       Sub Location         PO500000       3 2019       INVOICE 45       06         1. Search fields to locate purchase requisition         2. Retrieve a purchase requisition         3. Click on requisition number to adjust the fields for entry on the main screen |

## Further Support

- Follow the reference guides to complete the process:
  - o Raise a Purchase Request
  - Receipt a Purchase Order
- For any issues/errors please log a support ticket through ServiceHub